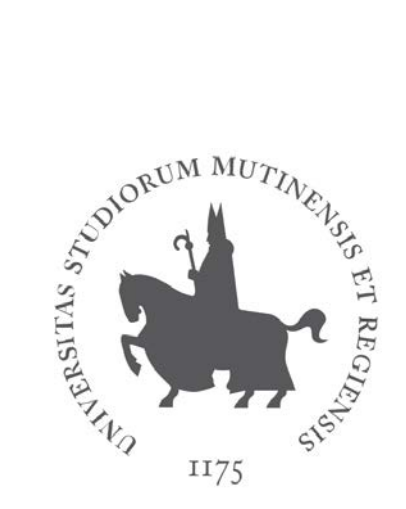

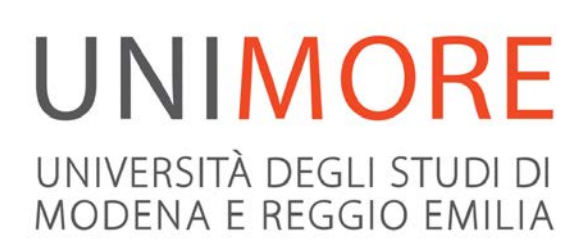

# Guida all'iscrizione al test in ingresso di lingua inglese

Ultimo aggiornamento: 09/07/2019

A cura dei Servizi Informatici di Ateneo Direzione Pianificazione, Valutazione, Servizi Informatici Applicativi

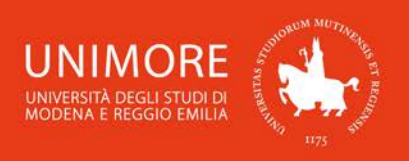

## Premessa

Tutte le informazioni riguardanti il test in ingresso di lingua inglese sono disponibili sul sito web del Centro Linguistico di Ateneo all'indirizzo web <u>http://www.clamore.unimore.it/it/exams/test-ingresso</u>.

## 1. Requisiti per l'iscrizione

L'iscrizione al test in ingresso di lingua inglese è consentita se si rispettano le seguenti condizioni:

- si è iscritti al primo anno di un Corso di Laurea nell'Anno Accademico 2019/2020 <u>oppure</u> si è eseguita la sola registrazione ad ESSE3;
- 2. non si è già ottenuto un **esito** a seguito del sostenimento di un precedente test <u>oppure</u> non sono ancora stati **pubblicati** gli esiti relativi ad un precedente test a cui si è iscritti;
- 3. sono ancora disponibili **posti** per la sessione di test scelta.

Se una o più delle condizioni descritte non è rispettata, l'iscrizione non potrà avvenire. In questo caso, fai riferimento alle informazioni riportate nella **Premessa**.

## 2. Accedi a ESSE3

Collegati al sito <u>http://www.esse3.unimore.it/</u> ed esegui il **"Login"** con le tue credenziali UNIMORE (nome utente e password).

Se hai dimenticato il nome utente e/o la password, segui le indicazioni riportate nella homepage (Fig. 1) o alla voce "Password dimenticata" del sito <u>www.esse3.unimore.it</u>.

## **3. Iscrizione al test di lingua inglese**

Una volta ottenuto l'accesso all'area riservata, clicca "Area registrato  $\rightarrow$  Valutazioni e Test" nel menù di destra (Fig. 1).

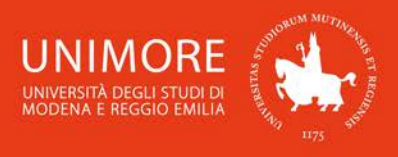

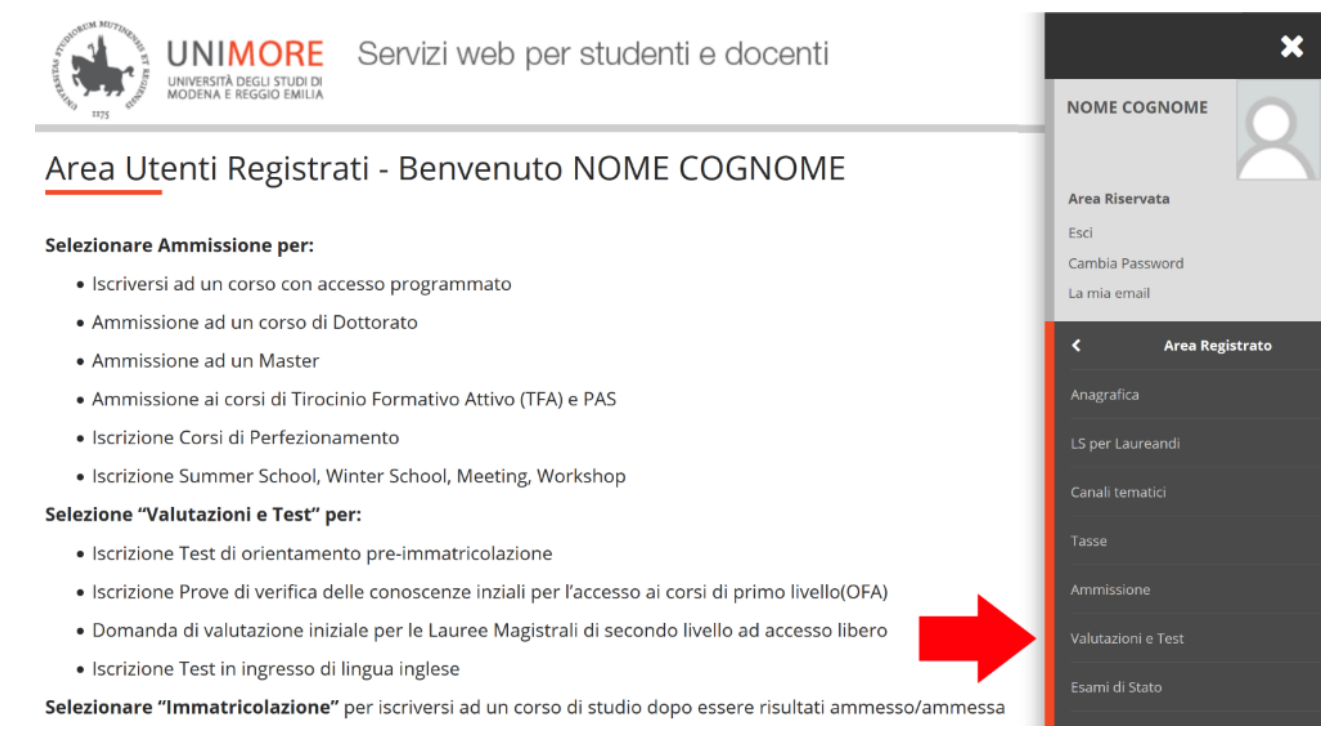

Fig. 1 – Posizione del link per l'iscrizione al test

In questa pagina vengono visualizzati tutti i test/procedure di valutazione per i quali hai già eventualmente inoltrato domanda (sia in stato provvisorio che definitivo): puoi infatti inoltrare più domande di valutazione per diversi Corsi di Studio, ma potrai immatricolarti ad UN SOLO Corso di Studio.

<u>Attenzione:</u> l'elenco mostra sia le domande in stato "provvisorio" sia quelle in stato "definitivo". Per verificare lo stato della domanda cliccane la descrizione.

Per procedere con l'iscrizione clicca il pulsante Iscrizione Valutazioni e Test

#### 3.1 Scelta del test in ingresso di lingua inglese

Nelle pagine successive dovrai scegliere la tipologia di test/valutazione alla quale vuoi iscriverti ed il relativo Corso di Studio. Tra le opzioni proposte, scegli prima **"Test di lingua inglese"** e, nella pagina successiva, il test in ingresso di lingua inglese relativo al Dipartimento/Corso di Studio di tuo interesse (Fig. 4).

Clicca il pulsante Avanti per procedere.

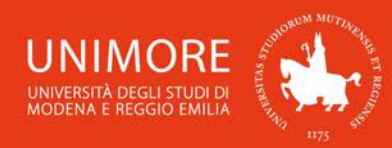

|                                                                         | A 1 2 3 B 1 >>                                                                                                    |
|-------------------------------------------------------------------------|----------------------------------------------------------------------------------------------------|
|                                                                         | Lista test di valutazione                                                                                                    |
|                                                                         | Selezionare il test di valutazione al quale si intende iscriversi.                                                                        |
|                                                                         | Scelta del test di valutazione                                                                                                    |
|                                                                         | Test* O Test in ingresso di lingua inglese per il corso di studi Medicina e<br>Chirurgia dal 29/07/2019 09:00 al 28/10/2019 23:59         |
|                                                                         | Dettaglio                                                                                                    |
|                                                                         | 14-261 - MEDICINA E CHIRURGIA (D.M.270/04)                                                                                                |
|                                                                         | Test* O Test in ingresso di lingua inglese per il corso di studi Odontoiatria e protesi dentaria dal 29/07/2019 09:00 al 28/10/2019 23:59 |
|                                                                         | Dettaglio                                                                                                    |
| Scelta categoria concorso                                               | 14-262 - ODONTOIATRIA E PROTESI DENTARIA (D.M.270/04)                                                                                     |
| Selezionare la categoria del concorso al quale si intende accedere.     | Test* O Test in ingresso di lingua inglese per il Dipartimento di Comunicazione<br>ed Economia dal 29/07/2019 09:00 al 28/10/2019 23:59   |
|                                                                         | Dettaglio                                                                                                    |
| Categoria concorso* O Laurea Magistrale                                 | 3-205 - SCIENZE DELLA COMUNICAZIONE (D.M. 270/04)                                                                                         |
| <ul> <li>Test di ingua inglese</li> <li>Test di orientamento</li> </ul> | 3-210 - MARKETING E ORGANIZZAZIONE D'IMPRESA (D.M.270/04)                                                                                 |
| Indietro Avanti                                                         | Indietro Avanti                                                                                                    |

Figg. 2a e 2b – Scelta della tipologia di test ed elenco dei test disponibili

Dopo la conferma, ti sarà chiesto di controllare la correttezza dei tuoi dati anagrafici presenti nel sistema.

Verifica i dati, aggiorna eventuali informazioni scorrette e clicca il pulsante Conferma per continuare.

In seguito (Fig. 3) dovrai specificare se per lo svolgimento del test ti è necessaria la predisposizione di adeguate risorse per invalidità.

Clicca Avanti per continuare.

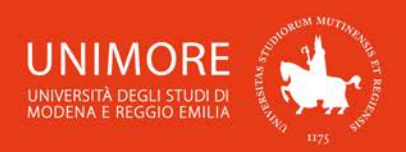

## Scelta categoria amministrativa e dichiarazione di invalidità clinica/Legge 104 e/o diagnosi clinica e richiesta di ausilio e/o misura compensativa

Area riservata a coloro che hanno necessità di avvalersi di un ausilio e/o misura compensativa per poter svolgere l'eventuale prova (se prevista dal concorso). Selezionando "SI" sarà necessario allegare, nelle successive maschere, uno o più documenti a seconda delle proprie caratteristiche:

- Diagnosi di DSA
- Verbale di invalidità civile
- Certificazione legge 104
- Modulo di richiesta misure compensative reperibile alla pagina: <u>http://www.asd.unimore.it/site/home/articolo760030992.html</u>. Il modulo deve essere compilato e allegato nelle successive schermate

E' necessario contattare il Servizio Accoglienza Studenti Disabili e con DSA per la consegna della documentazione allegata in originale.

| Ausilio allo svolgimento o<br>Richiedo l'ausilio per lo<br>svolgimento della prova      | delle prove<br>O Sì   No | <br> | <br> |  |
|-----------------------------------------------------------------------------------------|--------------------------|------|------|--|
| (L. 104/92 e succ.<br>modifiche/L. 170/2010)<br>ed autorizzo il<br>trattamento dei miei |                          |      |      |  |
| dati particolari ai sensi<br>dell'art. 9 del<br>Regolamento UE n.<br>679/2016           |                          |      |      |  |
| Prove previste                                                                          |                          |      | <br> |  |

| Descrizione                                                 | Тіро                | Data | Ora | Sede |
|-------------------------------------------------------------|---------------------|------|-----|------|
| Placement test di lingua con caricamento esito nel libretto | Test Informatizzato |      |     |      |

| Indietro | Ava |
|----------|-----|
|----------|-----|

Fig. 3 – Maschera relativa agli eventuali ausili per lo svolgimento del test

## 4. Stampa della domanda di iscrizione

Proseguendo, giungerai alla conferma dell'iscrizione e successivamente potrai visualizzare il turno (data, orario e luogo) che ti è stato assegnato per svolgere la prova (Fig. 4).

Una volta terminata l'iscrizione potrai anche stampare la domanda, sulla quale saranno riportate le informazioni riguardanti il turno di svolgimento della prova (data, orario e luogo).

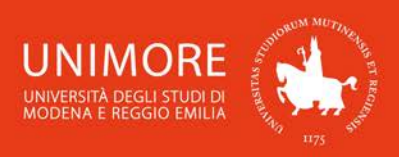

### Riepilogo iscrizione

Per verificare lo stato della tua domanda di valutazione, scorri la pagina verso il basso e controlla:

- se è presente il pulsante "Stampa domanda di valutazione", la tua domanda di valutazione è definitiva e non potrai più apportarvi alcuna modifica;

- se è invece presente il pulsante "Modifica iscrizione", la tua domanda non è definitiva e puoi ancora apportarvi modifiche. In questo caso, ricorda di confermarla esplicitamente e di proseguire fino a cliccare il pulsante "Salva i dati" per completare la tua iscrizione.

| Descrizione                                                   |      | Те  | st in ingresso di lingua in | glese p | er il cor | so di stu | di Medicina    | a e Chirurgia |
|---------------------------------------------------------------|------|-----|-----------------------------|---------|-----------|-----------|----------------|---------------|
| Anno                                                          |      |     |                             |         |           |           |                |               |
| Prematricola                                                  |      | 1   | 15/2020                     |         |           |           |                |               |
| Tendercold                                                    |      |     |                             |         |           |           |                |               |
| Categoria amministrativa ed ausili di invali                  | dità |     |                             |         |           |           |                |               |
| Richiesta ausilio svolgimento prove                           |      | No  | )                           |         |           |           |                |               |
|                                                               |      |     |                             |         |           |           |                |               |
| Valido per                                                    |      |     |                             |         |           |           |                |               |
| Dettaglio                                                     |      |     |                             |         |           |           |                |               |
| 14-261 - MEDICINA E CHIRURGIA (D.M.270/04)                    |      |     |                             |         |           |           |                |               |
|                                                               |      |     |                             |         |           |           |                |               |
| Prove                                                         |      |     |                             |         |           |           |                |               |
| Descrizione                                                   |      | Ті  | pologia                     | Data    | Ora       | Sede      | Stato          | Voto/Giudizio |
| + Placement test di lingua con caricamento esito nel libretto |      | Те  | st Informatizzato           |         |           |           | -              | -             |
|                                                               |      |     | 1                           |         | 1         | 1         | -              | 1             |
| Гurni                                                         |      |     |                             |         |           |           |                |               |
|                                                               | Data | Ora | Edificio                    | Aula    |           |           | Orario appello |               |
| Prova                                                         | Dutu |     |                             |         |           |           |                |               |

Fig. 4 – Riepilogo dell'iscrizione e pulsante di stampa della domanda

#### Il sostenimento del test è gratuito e non prevede il pagamento di alcun contributo.

All'indirizzo web <u>http://www.clamore.unimore.it/it/exams/test-ingresso</u> sono disponibili tutte le informazioni riguardanti il test in ingresso di lingua inglese.

| r -<br>1 |                                                                                                    |
|----------|----------------------------------------------------------------------------------------------------|
|          | Per poter sostenere il test è <u>indispensabile</u> avere con sé le credenziali UNIMORE (nome<br>utente + password) assegnate al termine della registrazione a ESSE3, un documento di<br>identità valido ed un paio di cuffie/auricolari.<br><u>Senza tali requisiti non si potrà sostenere il test.</u> |

In caso di difficoltà nell'accesso/utilizzo della procedura, puoi inviare una richiesta di supporto e/o chiarimenti, specificando i tuoi dati anagrafici completi, all'indirizzo e-mail webhelp@unimore.it.